## Mobile phone push functions use instruction

Now the alarm push function can only be used when access devices by cloud ID. And log in XMeye APP by cloud .

## **1.** Setting on the device

First of all, you need to enable this feature **in the device alarm settings**, here we take motion detect as an example( As shown below : ).if there is no 'mobile reported' option in your device ,please contact the service member customization.

| 20.00                                       |                 |              |                  |     |
|---------------------------------------------|-----------------|--------------|------------------|-----|
| Setting -> Alarm                            | -> Video Mot    | tion         |                  |     |
| ↓<br>↓ Ohannel<br>↓ Enable<br>↓ Sensitivity | 1 💌<br>Middle 💌 | Region       | Setting          |     |
| ہا۔<br>اِن Period                           | Setting         | Interval     | 1 Sec            |     |
| + <sup>1</sup> Alarm Output                 | 1               | Delay        | 10 Sec           |     |
| Record Channel                              | 1 2 3 4         | 5 6 7 8 9    | 10111213141      | 516 |
| Tour                                        | 1234            | 5 6 7 8 9    | 10 11 12 13 14 1 | 516 |
| PTZ Activation                              | Setting         | Delay        | 10 Sec           |     |
| 🕂 🛄 Show Message                            |                 | 🔲 Send Email |                  |     |
| 🗍 🔲 Buzzer                                  |                 | FTP          |                  |     |
| Mobile reported                             |                 |              |                  |     |
| Сору                                        | Paste           | Refresh      | OK Cancel        |     |
| e 📙                                         |                 |              |                  |     |
| e 🛛                                         |                 |              |                  |     |
|                                             |                 |              |                  |     |
| <u>)</u>                                    |                 |              |                  |     |
| <i>ц</i> .                                  |                 |              |                  |     |

Secondly, you need to enable this feature in the device settings - network service -pms, if you do not have this option in your device network service, please contact the service member customization. As shown below :

| Device config             |                            | 8 |
|---------------------------|----------------------------|---|
| Setting -> System         | -> NetService              |   |
| TP BTITER                 |                            |   |
| DDNS<br>FMATI             |                            |   |
| NTP                       | Mobile reported            |   |
| ARSP<br>Wireless          | Fashla                     |   |
| UPNP<br>FTP               |                            |   |
| Wifi<br>AlarmServer       |                            |   |
| DAS                       |                            |   |
| Mobile reported           |                            |   |
|                           |                            |   |
|                           | OK Cancel                  |   |
|                           |                            |   |
|                           |                            |   |
|                           |                            |   |
|                           | OK Cancel                  |   |
|                           |                            |   |
|                           |                            |   |
| 1                         |                            |   |
| Device config             |                            | 8 |
| Setting -> System         | -> NetService              |   |
| IP FILTER                 | AlarmServer                | 2 |
| DDNS<br>EMAIL             |                            |   |
| NTP<br>PPPoE              | Protocol Type GENERAL -    |   |
| ARSP<br>Wireless<br>JURND | Enable                     |   |
| FTP<br>Wifi               | Server Address AlarmServer |   |
| AlarmServer<br>MIST       | Port 15002                 |   |
| DAS<br>Cloud              | Alarm Report 💟             |   |
| Mobile reported           | Log report                 |   |
|                           |                            |   |
|                           |                            |   |
|                           | OK Cancel                  |   |
|                           |                            |   |
|                           | OK Cancel                  |   |
|                           |                            |   |

Then in the device's system information - version information interface to find the serial number(cloud ID) of the device, make sure that the NAT state is successfully connected, as shown below:

| Setting -> Info -> Ve | rsion                              |
|-----------------------|------------------------------------|
|                       |                                    |
| Record Channel        | 16                                 |
| Extra Channel         |                                    |
| Alarm In              | 4                                  |
| Alarm Output          | 1                                  |
| System                | V4.02.R 11.00000 116. 1220 1. 1300 |
| Build Date            | 2014-07-03 16:55:38                |
| System status         | 3555                               |
| Serial ID             | 737afeec7f2814e2                   |
| Nat status            | Connected                          |
| Nat status code       | 2:112.124.0.188                    |
|                       |                                    |
|                       |                                    |
|                       |                                    |
|                       | ок                                 |
|                       |                                    |

Settings on the device has been completed, the next is to enable the alarm push function on mobile phone application program---XMEYE.( supposed you've already install this APP in your phone)

## 2. Settings on mobile phone

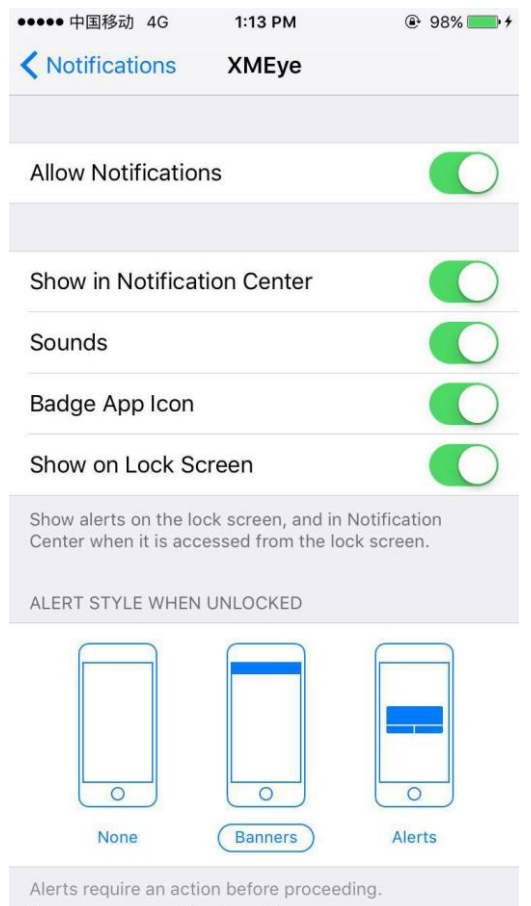

First open Notifications function in you phone , see the below picture :

Log in the device with cloud ID , follow the operation and settings as below:

| •••• 中国移动 4G | 2:39 PM                   | @ 100% <b>==</b> • <del>/</del> | ●●●●● 中国移动 4G  | 2:39 PM | 100% |
|--------------|---------------------------|---------------------------------|----------------|---------|------|
| E            | DeviceList                | +                               | Mai            | n Menu  | :=   |
| Ī            | 8                         |                                 | DeviceList     |         | Ŧ    |
|              | a6269b2aa53c826<br>yale   | 64                              | Local Record   |         |      |
| Ī            | cs                        |                                 | Local Album    |         | T    |
|              | aa0c650f0a066b3<br>admin  | 1                               | Alarm Push     |         |      |
| Ŧ _          | 5                         |                                 | Local Settings |         |      |
|              | fa3b5ca46388a6da<br>admin | 8                               |                |         |      |
| Ī            | test3                     |                                 |                | o mout  |      |
|              | 19487766a7c235e<br>admin  | 94                              |                | ogout   |      |
| ĪП           | 888                       |                                 |                |         |      |
|              | 451003f425a3b93<br>admin  | 9                               |                |         |      |
|              | 37219d87b1a14b15          | 15                              |                |         |      |

| ●●●●● 中国移动 4G 2                  | :39 PM     |
|----------------------------------|------------|
| 5 Push                           | Settings   |
| <b>8</b><br>a6269b2aa53c8264     |            |
| <b>CS</b><br>aa0c650f0a066b31    | $\bigcirc$ |
| <b>5</b><br>fa3b5ca46388a6d8     | $\bigcirc$ |
| <b>test3</b><br>19487766a7c235e4 | $\bigcirc$ |
| <b>888</b><br>451003f425a3b939   | $\bigcirc$ |
| 37219d87b1a14b15                 |            |

After the setup is complete, the device triggers the motion detection, and the phone can receive the message, as shown in the following figure.

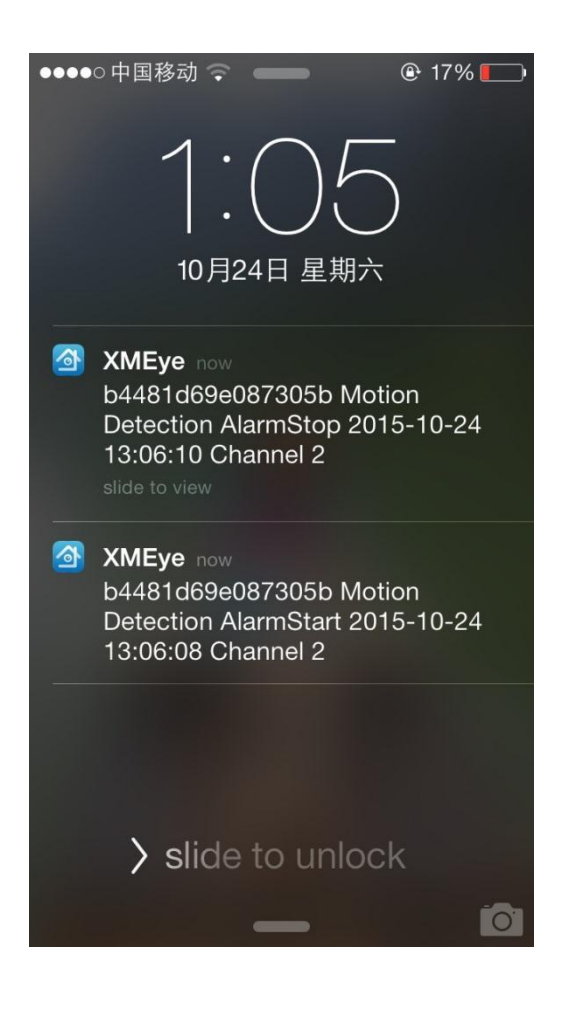